# **D2 Drive User Guide**

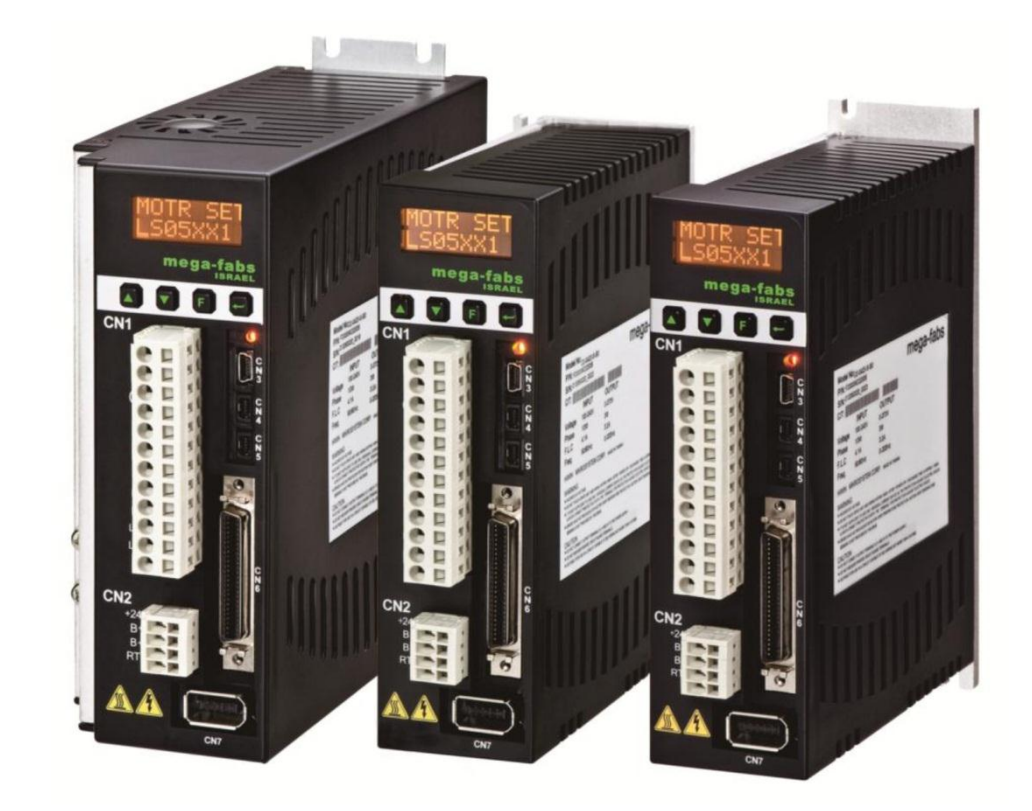

Version 1.8 December 7, 2016

#### 9.2.4. Error at loading PRM file

To ensure the compatibility between the loaded PRM parameter file and the drive firmware, Lightening will check if the PRM file is suitable for the current firmware version. When the following error message appears, it means that the PRM file is unsuitable, and need to re-set parameters or replace an appropriate firmware version. The number in the parentheses denotes the PRM error scenario, referring to Table 9-1

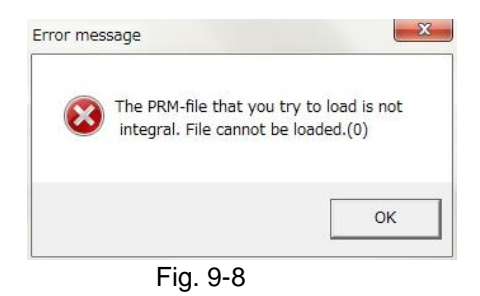

| Тэ | h | ۵. | .1 |
|----|---|----|----|

| Number | PRM error scenario                                                              |
|--------|---------------------------------------------------------------------------------|
| 0      | The MDP version of loaded PRM file is greater than the drive's MDP version.     |
| 1      | The AC motor model name in the loaded PRM file is not the standard product.     |
| 2      | The 9-th bit of AC motor model name in the loaded PRM file is 1, but the enable |
|        | method cannot correspond.                                                       |
| 3      | The 9-th bit of AC motor model name in the loaded PRM file is 3 or 4, but the   |
|        | enable method cannot correspond.                                                |
| 4      | The 9-th bit of AC motor model name in the loaded PRM file is 5, but the enable |
|        | method cannot correspond.                                                       |
| 5      | The 9-th bit of AC motor model name in the loaded PRM file is 6, but the enable |
|        | method cannot correspond.                                                       |
| 6      | The "X_id_seondary" parameter in the loaded PRM file does not match that in the |
|        | drive.                                                                          |

### 9.3. Error codes and troubleshooting

| No. | Error                                     | LCD<br>error code          | Description<br>Troubleshooting                                                                                                    |
|-----|-------------------------------------------|----------------------------|----------------------------------------------------------------------------------------------------|
|     |                                           |                            | The short of three motor phases is detected.                                                                                                    |
| 1   | Motor short<br>(over current)<br>detected | E01 SHORT<br>or<br>ERR E01 | <ol> <li>After power-off, unplug the UVW-phase connector at the drive-side and measure the resistance between each phase of UVW and ground to check if there is a short circuit. The short circuit may burn the motor.</li> <li>Measure the line-to-line resistance between motor UVW phases to check that they are close to the specification. If the line-to-line resistance is lower than the specification too much, the motor may be burned.</li> <li>Separate the motor from the motor power cable, and use a multimeter to check if the motor power cable is short.</li> </ol> |
|     |                                           |                            | The DC bus voltage in the drive exceeds the limit.                                                                                                    |
| 2   | Over voltage<br>detected                  | E02 OVERV<br>or<br>ERR E02 | When the motor has a heavy load and is operated at high<br>speed, the back EMF exceeding the voltage limit will cause<br>this error. Check if the regenerative resistor needs to be<br>installed, which is selected according to the load and the<br>motion specification.                                                                                                    |
| 3   | Position error<br>too big                 | E03 PEBIG<br>or<br>ERR E03 | The position error is greater than "maximum pos error" set in the "Motion Protection" area.                                                                                                    |
|     |                                           |                            | <ol> <li>Check if the gain tuning is improper.</li> <li>Confirm that the maximum position error is set properly<br/>("Application center" -&gt; "Protection" -&gt; "maximum pos<br/>error").</li> <li>Check if the motor movement is obstructed.</li> <li>Check if the load is too heavy.</li> <li>Check if the guideway is without maintenance for a long<br/>time.</li> <li>Check if the cable tray is installed too tight.</li> <li>"W05 SVBIG" continues occurring before "E03". If the<br/>used power is 110 V, change it to 220 V.</li> </ol>                                   |
|     | Encoder error                             | E04 ENCOD<br>or<br>ERR E04 | The encoder signal is incorrect or the alarm pin reports an error.                                                                                                    |
| 4   |                                           |                            | <ol> <li>Confirm that all encoder connectors are connected firmly.</li> <li>Confirm that the encoder wiring is correct.</li> <li>If the encoder is a digital type, it may be caused by the external interference. Confirm that the encoder cable has an anti-interference twisted wire and shield, or is equipped with an iron core.</li> </ol>                                                                                                    |
|     |                                           |                            | Motor overload. (The software detects the motor over-temperature.)                                                                                                    |
| 5   | Soft-thermal<br>threshold<br>reached      | E05 SWHOT<br>or<br>ERR E05 | <ol> <li>Confirm that the continuous current and peak current<br/>during motor movement comply with the motor<br/>specification.</li> <li>Check if the motor movement is obstructed.</li> <li>It can be eliminated by resetting and re-enabling the<br/>drive. However, if the current exceeds the motor<br/>specification due to the load and motor parameters, it<br/>may occur again.</li> <li>Reduce the speed, acceleration, and deceleration.</li> <li>Check if the motor model name or motor current<br/>parameter is set incorrectly.</li> </ol>                              |
| 6   | Motor maybe<br>disconnected               | E06 UVWCN<br>or            | The motor power cable is not physically connected to the drive.                                                                                                    |

| No.                        | Error                            | LCD<br>error code          | Description<br>Troubleshooting                                                                                                    |
|----------------------------|----------------------------------|----------------------------|----------------------------------------------------------------------------------------------------|
|                            |                                  | ERR E06                    | <ul><li>(1) Check if the connector of UVW cable is loose.</li><li>(2) Check if the motor model name is set incorrectly.</li></ul>                                                                                                    |
|                            |                                  |                            | The drive is over temperature.                                                                                                    |
| 7                          | Amplifier over<br>temperature    | E07 D.HOT<br>or<br>ERR E07 | <ol> <li>Check that the drive is placed in a well-ventilated location.</li> <li>Check if the ambient temperature is too high.</li> <li>Wait for the internal temperature of drive to decrease.</li> <li>To drive a large load or operate at a high duty cycle, install the heat sink if needed.</li> </ol>                                                                                |
|                            |                                  |                            | The DC bus in the drive is too small.                                                                                                    |
| 9                          | Under voltage<br>detected        | or<br>ERR E09              | Confirm that L1 and L2 of drive are connected to 100 or 220 Vac power source. Use a multimeter to check whether the input is 100 or 220 Vac.                                                                                                    |
|                            |                                  |                            | The 5V power supply of encoder interface is abnormal.                                                                                                    |
| 10                         | 5V for encoder<br>card fail      | E10 V5ERR<br>or<br>ERR E10 | <ol> <li>Unplug CN6, CN7, and motor power cable of D2 drive.<br/>Check whether there is still the error of "E10 V5ERR". If<br/>yes, contact the manufacturer for repair; otherwise, check<br/>if there is a short circuit and then modify the wiring.</li> <li>Do not hot-plug CN6 and CN7 of D2 drive.</li> </ol>                                                                        |
|                            |                                  |                            | Motor phase initialization is failed.                                                                                                    |
| 11 i                       | Phase<br>initialization<br>error | E11 PHINI<br>or<br>ERR E11 | <ol> <li>Check that the encoder signal is normal and motor<br/>parameters are set correctly.</li> <li>Check if the payload is too high, the friction is too high,<br/>and whether obstacles are on the way.</li> </ol>                                                                                                    |
|                            | Coriol Encodor                   |                            | The serial encoder communication has an error.                                                                                                    |
| 12                         | Communication<br>Error           | or<br>ERR E12              | <ul><li>(1) Check that the encoder cable is connected to the drive.</li><li>(2) Check that the encoder cable complies with the motor specification.</li></ul>                                                                                                    |
|                            |                                  | E13 HAL.E                  | The less-wire encoder detects a hall signal error.                                                                                                    |
| 13                         | Hall sensor error                | or<br>ERR E13              | Check that the encoder cable is properly connected to the drive.                                                                                                    |
|                            |                                  |                            | The current control has an error.                                                                                                    |
| 13 Current contro<br>error | Current control<br>error         | E15CURER<br>or<br>ERR E15  | <ol> <li>Check that the motor model name is set correctly.</li> <li>Check that the current-loop gain ("Kp") and servo gain are set appropriately.</li> <li>Check that the encoder cable is connected correctly.</li> </ol>                                                                                                    |
|                            | Hybrid deviation<br>too big      | E17HYBDV<br>or<br>ERR E17  | In the architecture of dual-loop control, the hybrid control deviation exceeds the allowable maximum of hybrid control deviation.                                                                                                    |
| 17                         |                                  |                            | <ol> <li>Check that the parameter of linear encoder is set<br/>correctly.</li> <li>Check that the direction of linear encoder is consistent<br/>with the rotary encoder, or if the linear encoder has the<br/>signal interference.</li> <li>Check if the coupling is loose, the gear is not tightly<br/>engaged, or the pitch tolerance or backlash of screw is<br/>too large.</li> </ol> |
|                            |                                  | E18STO                     | The STO safety function is triggered.                                                                                                    |
| 18                         | STO active                       | or<br>ERR E18              | Reconnect STO to 24 V after the risk has been removed,<br>and then contact "DSF+" with "DSF-" for 1 second to release<br>the error condition.                                                                                                    |
| 19                         | HFLT                             | E19HFLT                    | Drive hardware signals are conflicted abnormally.                                                                                                    |

| No.                                        | Error                                    | LCD<br>error code         | Description<br>Troubleshooting                                                                                                    |
|--------------------------------------------|------------------------------------------|---------------------------|----------------------------------------------------------------------------------------------------|
|                                            | inconsistent<br>error                    | or<br>ERR E19             | Check that each cable is grounded.                                                                                                    |
| 21 r                                       | Incompatible<br>motor model and<br>drive | E21WRGMT                  | The motor model name is not compatible with the drive.                                                                                                    |
|                                            |                                          | ERR E21                   | Check that the motor model name is correct.                                                                                                    |
| DC                                         | DC bus voltage                           | E22BUS.E                  | The DC bus voltage is abnormal.                                                                                                    |
| 22                                         | abnormal                                 | ERR E22                   | Check that the input voltage is well.                                                                                                    |
| EtherCAT<br>23 interface is no<br>detected | EtherCAT                                 | E23NOET<br>or<br>ERR E23  | The drive does not detect the EtherCAT interface or the drive has no EtherCAT interface.                                                                                 |
|                                            | interface is not<br>detected             |                           | <ol> <li>Re-power the drive to re-detect it.</li> <li>The drive does not support EtherCAT. Check that the drive has this function.</li> </ol>                            |
| 24 <sup>C</sup> e                          | CiA-402 homing<br>error                  | E24HOM.E<br>or<br>ERR E24 | An error occurs while performing the CiA-402 homing. This causes the homing fail.                                                                                        |
|                                            |                                          |                           | <ol> <li>Check that the left and right limits, near home sensor,<br/>and index signals are normal.</li> <li>Check that the used homing method is appropriate.</li> </ol> |
| 25                                         | Fan fault error                          | E25FAN.E                  | The fan system is abnormal.                                                                                                    |
|                                            |                                          | or<br>ERR E25             | Check if the fan is stuck in a foreign object.                                                                                                    |
| 26                                         | Drive overload<br>error                  | rload ERR E26             | The motor was operated over the rated current for longer than the sustainable duration.                                                                                  |
|                                            |                                          |                           | Check that the motion profile is appropriate, or if the load is too heavy.                                                                                               |

#### Supplement for E03 error correction

- (1) Modify the maximum position error by steps described in Fig. 9-9.
- (2) It is not recommended to set the position error higher than the default value. If "E03 PEBIG" or "ERR E03" appears at the default value, adjust the servo rigidity.

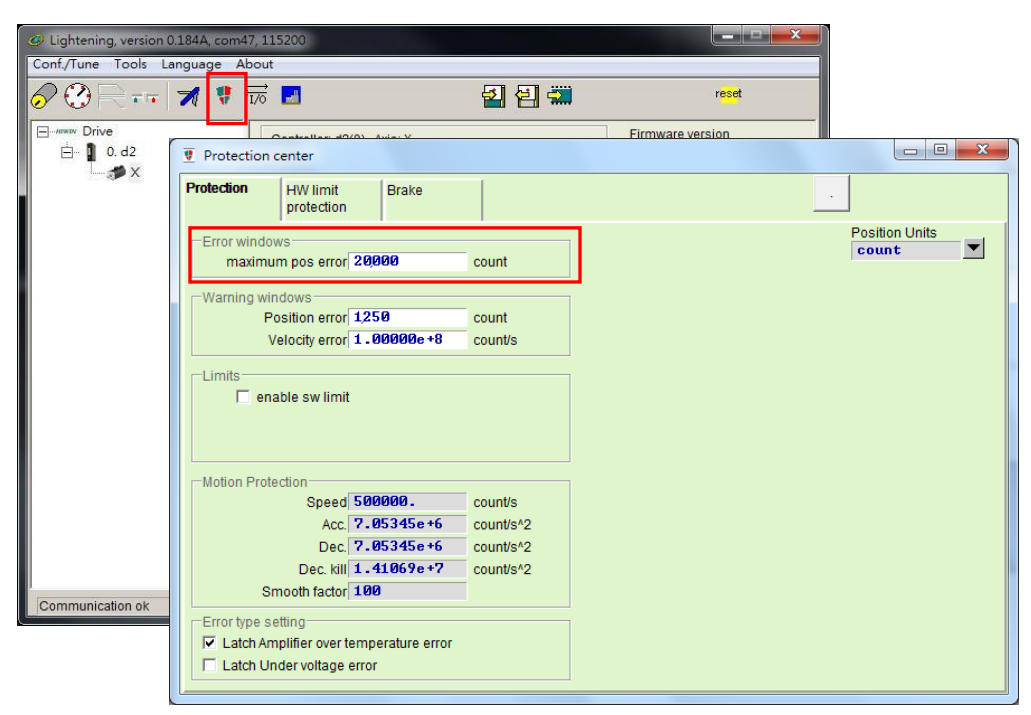

Fig. 9-9

## 9.4. Warning codes and troubleshooting

| No.    | Error                     | LCD<br>error code          | Description<br>Troubleshooting                                                                                                    |
|--------|---------------------------|----------------------------|----------------------------------------------------------------------------------------------------|
| 1      | Left SW limit             | W01 SWLL<br>or<br>WRN W01  | The set left software limit is reached, and the motor can no longer move to the left.                                                                                                    |
| 2      | Right SW limit            | W02 SWRL<br>or<br>WRN W02  | The set right software limit is reached, and the motor can no longer move to the right.                                                                                                    |
| 3      | Left HW limit             | W03 HWLL<br>or<br>WRN W03  | <ul> <li>The hardware limit switch on the left side has been detected and the motor can no longer move to the left.</li> <li>(1) If the hardware limit is not connected to the drive and the false trigger occurs, cancel the enable of hardware limit.</li> <li>(2) If it is confirmed that the limit switch is not actually trigger and share the the wijner or extruction leave is an end of the trigger in the table of the trigger is a set of the trigger in the table of the trigger is a set of the table of the table of the table of the table of the table of the table of the table of the table of the table of the table of the table of the table of the table of the table of the table of table of table of tabl</li></ul> |
|        |                           |                            | The hardware limit switch on the right side has been detected and the motor can no longer move to the right.                                                                                                    |
| 4      | Right HW limit            | W04 HWRL<br>or<br>WRN W04  | <ol> <li>If the hardware limit is not connected to the drive and<br/>the false trigger occurs, cancel the enable of hardware<br/>limit.</li> <li>If it is confirmed that the limit switch is not actually<br/>triggered, check that the wiring or actuation logic is<br/>correct.</li> </ol>                                                                                                    |
| 5 Serv | Servo voltage big         | W05 SVBIG<br>or<br>WRN W05 | The drive's PWM output switch is greater than the limit value and the current output cannot be increased. If this warning continues occurring in the position control, the error of "E03 PEBIG" will happen.                                                                                                    |
|        |                           |                            | <ul><li>(1) Change the power source to 220 V if 110 V is used currently.</li><li>(2) Reduce the speed, acceleration, or deceleration.</li></ul>                                                                                                    |
|        |                           |                            | The position error exceeds the set warning window for position error.                                                                                                    |
| 6      | Position error<br>warning | W06 PE<br>or<br>WRN W06    | <ol> <li>Check that the servo gain is properly tuned.</li> <li>Check if the warning threshold is set too small.</li> <li>Sometimes, this phenomenon may occur since the maintenance period is over or the lubrication is not implemented.</li> </ol>                                                                                                    |
| 7      | Velocity error<br>warning | W07 VE<br>or<br>WRN W07    | The velocity error exceeds the set warning window for velocity error.                                                                                                    |
|        |                           |                            | <ol> <li>Check that the servo gain is properly tuned.</li> <li>Check if the warning threshold is set too small.</li> <li>Sometimes, this phenomenon may occur since the maintenance period is over or the lubrication is not implemented.</li> </ol>                                                                                                    |
| 8      | Current Limited           | W08 CUR.L<br>or<br>WRN W08 | The current has saturated in the specification of motor<br>peak current. If this warning continues occurring, the error<br>of "E05 SWHOT" will happen and the motor will be<br>disabled.                                                                                                    |
|        |                           |                            | <ul><li>(1) Reduce the speed, acceleration, or deceleration.</li><li>(2) Decrease the load.</li></ul>                                                                                                    |
| 9      | Acceleration<br>Limited   | W09 ACC.L<br>or            | In the position mode or velocity mode, the acceleration protection setting is reached when the motor is moving.                                                                                                    |

HIWIN Mikrosystem Corp.

| No. | Error                                   | LCD<br>error code          | Description<br>Troubleshooting                                                                                                    |
|-----|-----------------------------------------|----------------------------|----------------------------------------------------------------------------------------------------|
|     |                                         | WRN W09                    | To increase the acceleration, increase the acceleration setting in the motion protection.                                                                                                    |
| 10  | Velocity Limited                        | W10 VEL.L                  | In the velocity mode or torque mode, the velocity protection setting is reached when the motor is moving.                                                                                                    |
|     |                                         | WRN W10                    | To increase the velocity, increase the velocity setting in the motion protection.                                                                                                    |
| 11  | Both HW limits<br>active                | W11 BOTH<br>or<br>WRN W11  | Both the left and right hardware limits have been triggered.                                                                                                    |
|     |                                         |                            | <ol> <li>If the hardware limit is not connected to the drive and<br/>the false trigger occurs, cancel the enable of hardware<br/>limit.</li> <li>If it is confirmed that the limit switch is not actually<br/>triggered, check that the wiring or actuation logic is<br/>correct.</li> </ol> |
| 13  | Homing fail                             |                            | Failed to perform the homing procedure.                                                                                                    |
|     |                                         | W13 HOM.E<br>or<br>WRN W13 | <ul> <li>(1) Check that the left and right limits, near home sensor, and index signal are normal.</li> <li>(2) Check that "Time out" and "Search end stop current" are set properly.</li> </ul>                                                                                              |
| 14  | Pulse command<br>and homing<br>conflict | W14HOM.C<br>or<br>WRN W14  | In the position mode, the conflict situation of receiving the pulse command and homing command simultaneously occurs.                                                                                                    |
|     |                                         |                            | Do not send the pulse command and perform the built-in homing function at the same time.                                                                                                    |
| 15  | Absolute encoder battery warning        | W15BAT.E                   | The encoder battery has no power.                                                                                                    |
|     |                                         | WRN W15                    | Replace the battery.                                                                                                    |
| 16  | Wrong absolute position                 | W16ABS.W<br>or             | The absolute encoder feedbacks the error absolute position.                                                                                                    |
|     |                                         | WRN W16                    | Reset the home position.                                                                                                    |